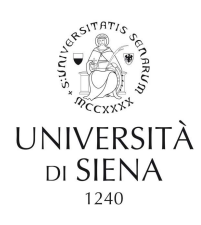

## COME CONSULTARE IL PROPRIO DOCUMENTO STIPENDIALE

## A. Per accedere al servizio di visualizzazione/stampa dei cedolini/cu online seguire il percorso:

• Home Unisi -Servizi on line

| . CENEC      | Dire Rubrica Comunicazione                                   | Dipartimenti   Biblioteche   Musei                                                      | Percorsi                                                                                                    |                             |
|--------------|--------------------------------------------------------------|-----------------------------------------------------------------------------------------|----------------------------------------------------------------------------------------------------|-----------------------------|
|              |                                                              | <b>RSI ADES</b>                                                                         | <ul> <li>Studente inter</li> <li>Imprese ed en</li> <li>Alumin</li> <li>Futuro student</li> <li>Studente</li> <li>Personale doc</li> <li>Personale T/A</li> </ul> | iazionale<br>3<br>e<br>ente |
| • <u>u</u> . | -GOV STIPENDI<br>U-Gov Stipendi<br>Cedolini e CUD            |                                                                                         |                                                                                                    |                             |
|              | U-Sign<br>Servizio di firma digitale                         |                                                                                         |                                                                                                    | 2                           |
|              | UnisiPass<br>Password unica di Ateneo, consente di acced     | ere a tutti i servizi online (posta elettronica, rete wireles                           | s, segreteria online, servizi bibliografici).                                                                                                    | 12                          |
|              | USiena Podcast<br>Il canale podcast dell'Università di Siena |                                                                                         |                                                                                                    |                             |
|              | NTATIO                                                       | Amministrazione Trasparente                                                             | Santa Chiara Lab                                                                                                    | ▶ Unisinforma on line       |
|              |                                                              | <ul> <li>Albo on line - Pubblicità legale</li> <li>Contatti</li> <li>Credits</li> </ul> | <ul> <li>Ufficio Relazioni con il Pubblico</li> <li>Centro Linguistico d'Ateneo - C</li> <li>Accoglienza disabili e servizi D</li> </ul>                          | LA Como raggiugarri         |

## B. Oppure utilizzare direttamente il seguente link:

- https://www.unisi.u-gov.it/ •
- 1. Inserire il codice di accesso caratterizzato da nome utente (username) e Password, denominato UnisiPass rilasciato dall'Università di Siena. Se non fosse stata rilasciata l'UnisiPass o se fosse andato perduta, si può farne richiesta direttamente a: <u>helpdesk@unisi.it</u> o, solo nel secondo caso, seguire la procedura indicata nella pagina del sito: https://my.unisi.it/.

- 2. icona RISORSE UMANE
- 3. menu CONSULTAZIONE DOCUMENTI
- 4. sottomenu DOCUMENTI PERSONALI
- 5. selezionare ANNO, MESE e TIPO DOC nel filtro